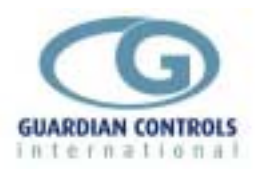

# GUARDIAN RCC-14

# **Reciprocating Compressor Controller**

# for coldstores and supermarkets

- Suction pressure setpoint control of up to 6 uneven/even compressors
- Suction pressure setpoint control of up to 8 even compressors with extra 4-X extension unit
- Configurable as discharge pressure controller for 7 condenser fans
- Compressor monitor with capacity, pressure & hours run displays
- Alarm, trip & load monitoring
- Local panel operation & setup of timers, limits and configuration
- Remote RS485 monitoring and setup

# **Operation and Setup Manual**

The GUARDIAN RCC-14 Reciprocating Compressor Controller provides suction pressure setpoint control and alarm monitoring for up to 6 even or uneven size compressors.

A further 2 compressors can be controlled as an '8PAC' using a 4-X relay extension unit. Alternatively, the unit can be configured for discharge pressure control of up to 7 condenser fans.

The controller communicates with the GUARDIAN Autograph Terminal and the Woodley System 5 which provide remote central alarm monitoring, data recording and graphs.

Local temperature displays and modification of all defrost times, alarm and control settings is available when the unit is connected to the optional GUARDIAN SKD-9 Keyswitch display.

GUARDIAN Tel. +44 (0) 1270 760599 Fax. +44 (0) 1270 766804 Email: <u>sales@Guardian-controls.com</u> www.Guardian-controls.com

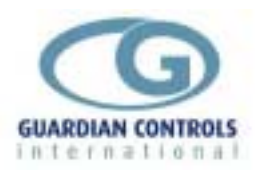

# Contents

| GUARDIAN                                                             | .1  |
|----------------------------------------------------------------------|-----|
| RCC-14                                                               | .1  |
| RECIPROCATING COMPRESSOR CONTROLLER                                  | .1  |
| GETTING STARTED                                                      | 4   |
|                                                                      |     |
| BUTTON OPERATION SHORTHAND                                           | 6   |
| HARDWARE CONFIGURATION CHECKS                                        | 6   |
| CONFIGURE UNIT MODEL, SYSTEM No & ADDRESS                            | . 8 |
| Enter Passcode PP05 for normal changes                               | . 8 |
| Select Unit Model                                                    | . 8 |
| Select System No and Address                                         | . 8 |
| RS485 Communications                                                 | . 8 |
| UNIT MODELS                                                          | .9  |
| Available unit models (RCC-14)                                       | . 9 |
| GENERAL SPECIFICATION                                                | . 9 |
| RCC-14 '6PAC' and '8PAC' Input/Output Signals                        | . 9 |
| RCC.14 6PAC                                                          | 10  |
| RCC-14 Termination Wiring - 6PAC model selection                     | 10  |
| PCC 14 7EAN                                                          | 12  |
| RCC-14 '7FAN' Input/Output Signals                                   | 13  |
| RCC-14 Termination Wiring - '7FAN' model selection Condenser Control | 13  |
| OPERATION                                                            | 14  |
| DISPLAY INDICATIONS                                                  | 15  |
| Compressor Displays                                                  | 15  |
| TRIPS AND ALARMS                                                     | 16  |
| PACK AND COMPRESSOR SAFETY TRIPS                                     | 16  |
| Analogue Trips                                                       | 17  |
| Digital Trips                                                        | 17  |
| System Healthy Output                                                | 17  |
| ALARIVIS                                                             | 17  |
| Digital Alarms                                                       | 17  |
| PC-FAIL ALARM                                                        | 18  |
| MODE CHANGE Compressors                                              | 18  |
| Pack Capacity Manual                                                 | 18  |
| GLOBAL RS485 COMMANDS                                                | 18  |
| CONDENSER FAN DISPLAY (7FAN)                                         | 19  |
| HIGH DISCHARGE PRESSURE                                              | 19  |
|                                                                      | 19  |
| FAN CAPACITY MANIJAI                                                 | 20  |
| USEFUL BUTTON SEQUENCES                                              | 21  |
| Reset ALARM or TRIP                                                  | 21  |
| Change suction control setpoint and differential                     | 21  |
| Check Unit Model                                                     | 21  |
|                                                                      |     |

| Select Stub, Case No and Address     |    |
|--------------------------------------|----|
| SETUP OPERATION                      |    |
| Setup Functions (Normal) passcode 05 |    |
| PP05 Menu                            |    |
| Compressors                          |    |
| Condenser Fans                       |    |
| Compressor Settings                  |    |
| CONDENSER SETTINGS                   |    |
| PP11 Menu - SETTINGS LEVEL 2         | 30 |
| COMPRESSORS                          |    |
| COMMUNICATIONS                       | 31 |
| AUTOGRAPH DISPLAYS                   |    |
| RCC20 6PAC Displays                  |    |
| RCC-14 6PAC Compressor detail        |    |
| RCC-14 6PAC Compressor Setpointsl    |    |
| RCC-14 6PAC Limits Page 1            | 33 |
| RCC-14 Motor Zone                    |    |
| INDEX                                | 35 |
| SETUP / COMMISSIONING PARAMETERS     |    |
| PP05 Normal Menu Compressor Settings |    |
| PP05 Normal Menu Condenser Settings  |    |
| PP11 Menu - Settings Level 2         |    |
| Compressors                          |    |

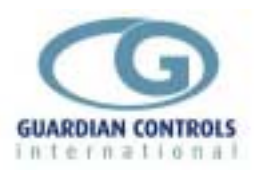

# **Getting Started**

Guardian Controllers provide refrigeration engineers with

- ULTIMATE FLEXIBILITY
- ASSURED MONITORING
- RELIABLE ALARMS

This manual provides refrigeration designers, installers, service mechanics and supermarket personnel with the necessary information to achieve the above objectives.

All users require to know a few basic facts about this controller before successfully starting to perform their design, commissioning, maintenance or operating functions.

- a) All GUARDIAN controllers need to be set up with a unit model selection and other basic settings for setpoints, timers and addresses. All these settings need to be done using the SKD.9 Keyswitch Display, so the understanding of the button operation of this unit is essential.
- b) The shorthand used in the following chapters for concisely expressing button pressing and selection sequences to do all this setup needs to be understood.
- c) Mains power input voltage and hardware switch and link option selections (if any are required) must correspond to the selected unit model configuration.
- d) Since each controller can be configured in a number of different ways to perform flexible refrigeration control then an understanding of how to find out what unit model is currently selected, what it does and how it is connected, is also necessary.

# SKD.9 KEYSWITCH DISPLAY OPERATION

GUARDIAN controllers require a SKD.9 Keyswitch Display unit to be plugged into the telephone jack socket in the controller before any settings can be changed.

The SKD.9 is connected to the GUARDIAN controller via a 6-core telephone cable.

The SKD.9 Keyswitch/Display comprises a plastic enclosure housing a PCB with four membrane pushbuttons, four LED displays and a 2-position Keyswitch.

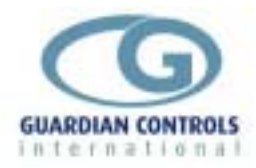

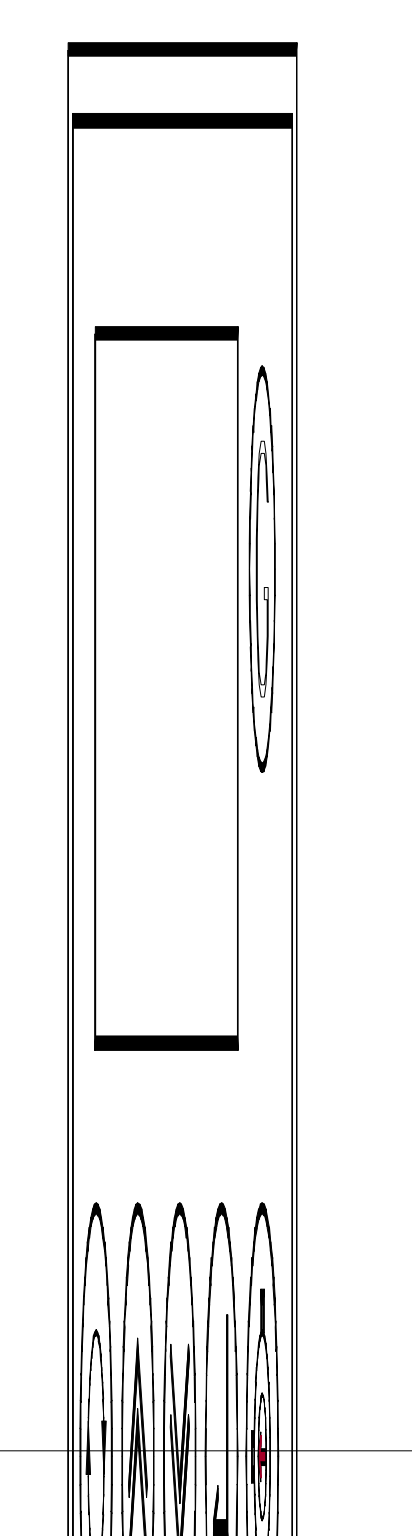

GUARDIAN RCC-14

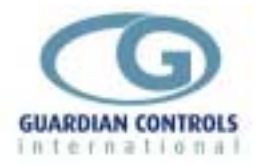

SKD.9 buttons have the following functions when pressed:

- *@* 'next' button displays next value or menu selection in sequence.
- / 'raise' button
- raises a menu settings value or menu item selection.
- < 'lower' button
- decreases a menu settings value or item selection. accepts any alarm and is used for entering a
- ? 'accept' or 'enter' button

menu selection or settings value data entry

The two position **keyswitch** may be used to toggle display case control status from OFF to FANS only and back to AUTO

The Keyswitch is not used on the RCC-14.

### **BUTTON OPERATION SHORTHAND**

To assist in easy setup of control setpoints, delays, timers and other configuration settings, the sequence of button presses and subsequent displays will be shown in this handbook as below:

ii) A button symbol means press that button

iii) A display box shows the result of the last button press on the SKD.9 display.

#### EXAMPLES

- @ Auto
- OFF= ? OFF is shorthand

for

Press 'next' button which then displays AUTO

Press 'next' button which then displays OFF

Then press 'enter' button which changes the control mode to OFF and displays -OFF

@:@ Auto ?

Press 'next' repeatedly until Auto is displayed then press 'enter'.

*(a*)

#### Suct 4.8b

means the display alternates between the value identifier tag and the latest value.

#### Di Sc =0c= FAI L

means the display alternately flashes between the value identifier tag (discharge temperature), the measured value (open circuit) and the alarm or trip message.

### HARDWARE CONFIGURATION CHECKS

Prior to switching on the GUARDIAN controller check that the hardware unit is the correct type for the incoming mains voltage

Models with **BLUE** labels and suffix **'L' (LOW VOLTAGE)** operate at **24vac** Models with **BLACK** labels and no suffix **(NORMAL 230vac)** operate at **230vac 230vac MAINS SUPPLY WILL DAMAGE A BLUE LABEL CONTROLLER !!!** A BLACK label controller will not work with a 24vac supply

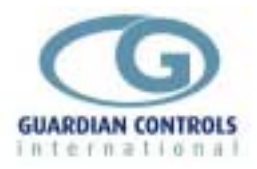

When satisfied that the correct type of controller is available then the following checks should be made prior to controller installation or replacement

- a) Ensure mains supply is wired correctly to the appropriate TERMINAL WIRING drawing for the model selected.
- b) Ensure that any transducer selector switches specified on the TERMINAL WIRING diagram are in the correct state.
- c) Ensure any shorting link selector pins specified on the TERMINAL WIRING diagram are correctly fitted.
- d) Ensure that probes are wired to the terminal WIRING DIAGRAM and the correct type of thermistor or pressure transducer probes are fitted.
- e) The SKD.9 Keypad/display unit is fitted correctly in its 6 way telephone socket.
- f) The RS485 highway connections (if required) are wired to the correct terminals and the screen drain wire is continuous to earth.

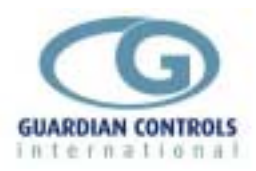

## CONFIGURE UNIT MODEL, SYSTEM No & ADDRESS

#### Enter Passcode PP05 for normal changes

Before any permanent change of controller settings are made then the correct entry of the appropriate passcode is necessary.

Most normal system settings require entry of passcode PP05

@: @ SEt= ? PP00 @: @ PP05 ?

Press '**next**' repeatedly until **SEt** is displayed then press '**enter**'. **PP00** is displayed. Press '**raise**' repeatedly until **PP05** is displayed and then press '**enter**'.

#### Select Unit Model

| @:@ | SEt= | ? | PPOO | 1:1 | PP05 | ? |
|-----|------|---|------|-----|------|---|
|     |      |   |      |     |      |   |

Enter Passcode PP05 as button sequence above

@:@ Unit ? 8PAC /:/ 6PAC ? 6PAC

Press 'next' repeatedly until **Unit** is displayed and then press 'enter'

Display shows unit model currently selected which may be wrong.

Press 'raise' repeatedly until correct model is displayed (e.g. 6PAC) and then press 'enter' which causes the display to wink briefly and display the new unit model selection (e.g 6PAC)

#### **Select System No and Address**

e.g. setup unit for system 60 case 1 at address 180

#### Enter Passcode as button sequence as above

| @:@ | Uni t |     |      |   |      |
|-----|-------|-----|------|---|------|
| @:@ | Sn01  | /:/ | Sn60 | ? | Sn60 |
| @   | Cn01  | ?   | Cn01 |   |      |
| @   | A001  | /:/ | A180 |   | A180 |
| @:@ | End=  | ?   | =-26 |   |      |

#### **RS485 Communications**

When the correct system number, case/compressor number and highway address have been entered as above then the controller can communicate with the GUARDIAN AutoGraph Terminal PC for central alarm monitoring and temperature display. Control setpoints, defrost times and alarm limits may then be sent to the controller from the PC rather than using the SKD9 Keyswitch display. For further details see page 31

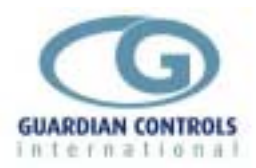

# **UNIT MODELS**

Guardian controllers may be configured in a number of different ways dependent on unit model selection. Each unit model fulfils a different refrigeration temperature monitoring and control requirement. In order to perform the required refrigeration control then each model has different uses for the controller's input output signals. This section gives details of all the model variations available for the controller and the way to connect the wiring to the plant devices and measuring transducers.

### Available unit models (RCC-14)

| RCC-14 '6PAC' | Compressor Control |
|---------------|--------------------|
| RCC-14 '8PAC' | Compressor Control |
| RCC-14 '7FAN' | Condenser Control  |

### **GENERAL SPECIFICATION**

| Power              | 110 / 230 Vac 50 Hz 10VA                       |
|--------------------|------------------------------------------------|
| Operation          | 0 to 55°C                                      |
| Approx. dimensions | Width 70 x length 100 x height off rail 110mm. |

The RCC-14 controller is housed in a DIN rail mounting enclosure with 20 screw clamp connectors.

#### RCC-14 '6PAC' and '8PAC' Input/Output Signals

| 6PAC                        | 8PAC          |                             |           |               |
|-----------------------------|---------------|-----------------------------|-----------|---------------|
| Analogu                     | le Inputs     |                             |           |               |
| Motor Amps                  | Motor Amps    | Motor 01                    | 0-1 amp   |               |
| P1                          | P1            | Suction Pressure            | 4 to 20ma | 1 to 24 bar g |
|                             |               |                             |           |               |
| Digital Input               | s 230 /24 Vac |                             |           |               |
| Trip 1                      | Trip 1        | Any Compressor trip         |           |               |
| Trip 2                      | Trip 2        | Liquid Alarm Level          |           |               |
| Trip 3                      | Trip 3        | Oil Level Alarm             |           |               |
| Trip 4                      | Trip 4        | Condenser Fan Trip          |           |               |
| System                      | System        | OFF Input                   |           |               |
| Trip Input                  | Trip Input    | System Trip                 |           |               |
|                             |               |                             |           |               |
| Relay Outputs (5 amp 230 /2 |               | 24Vac) n/o with suppressers |           |               |
| R1 to R6                    | R1 to R6      | Compressor 1 to 6           |           |               |
|                             | R1 to R2 (4-  | Compressor 7 to 8           |           |               |
|                             | X Extension)  |                             |           |               |
| SSR7                        | SSR7          | System Healthy              |           |               |

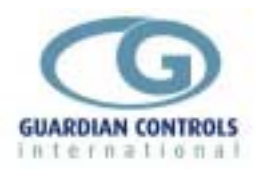

# RCC.14 6PAC

RCC-14 Termination Wiring - '6PAC' model selection

**Compressor Control** 

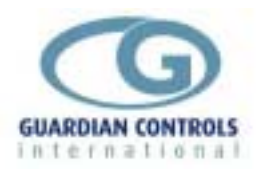

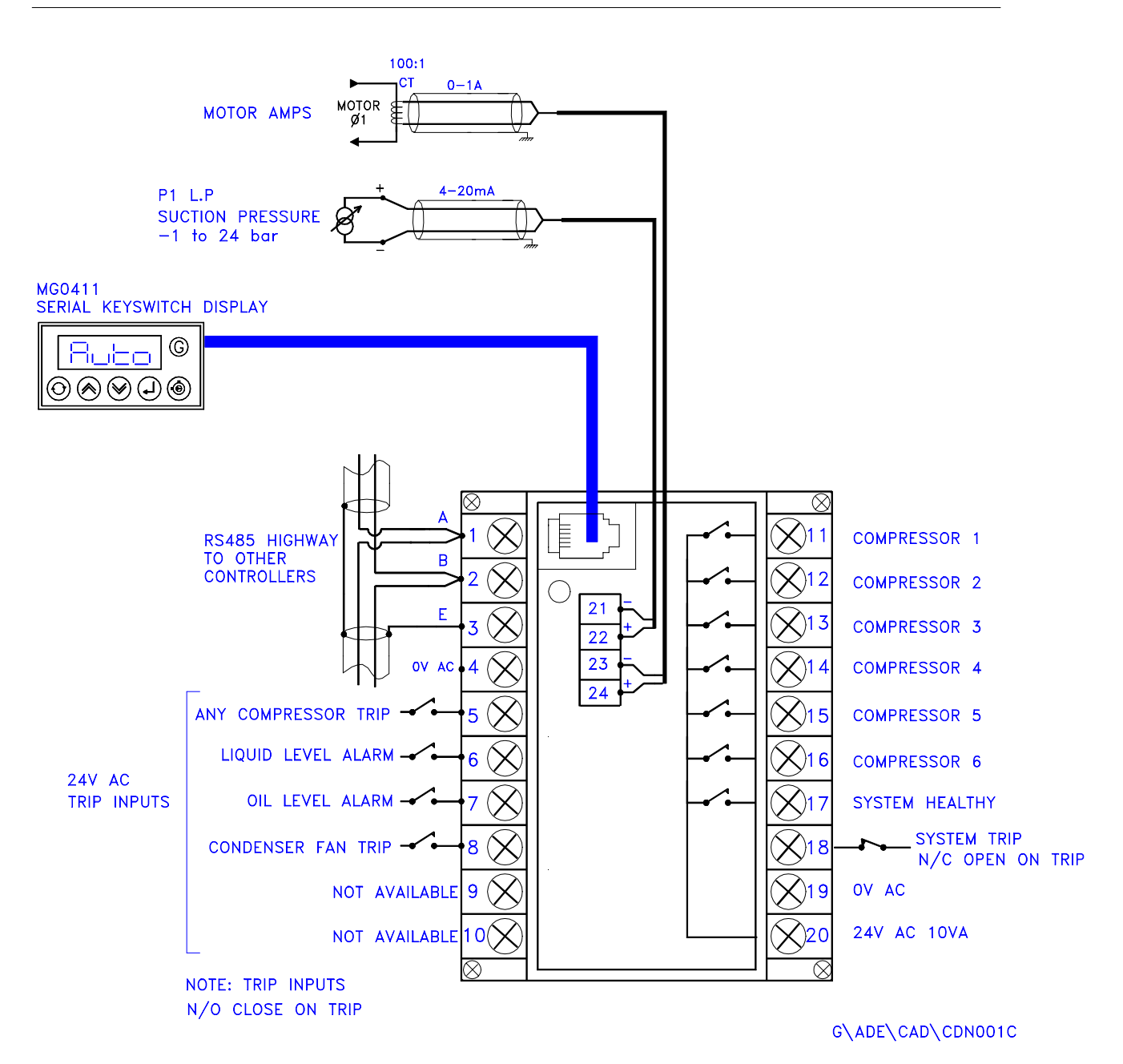

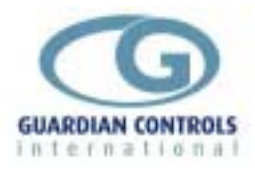

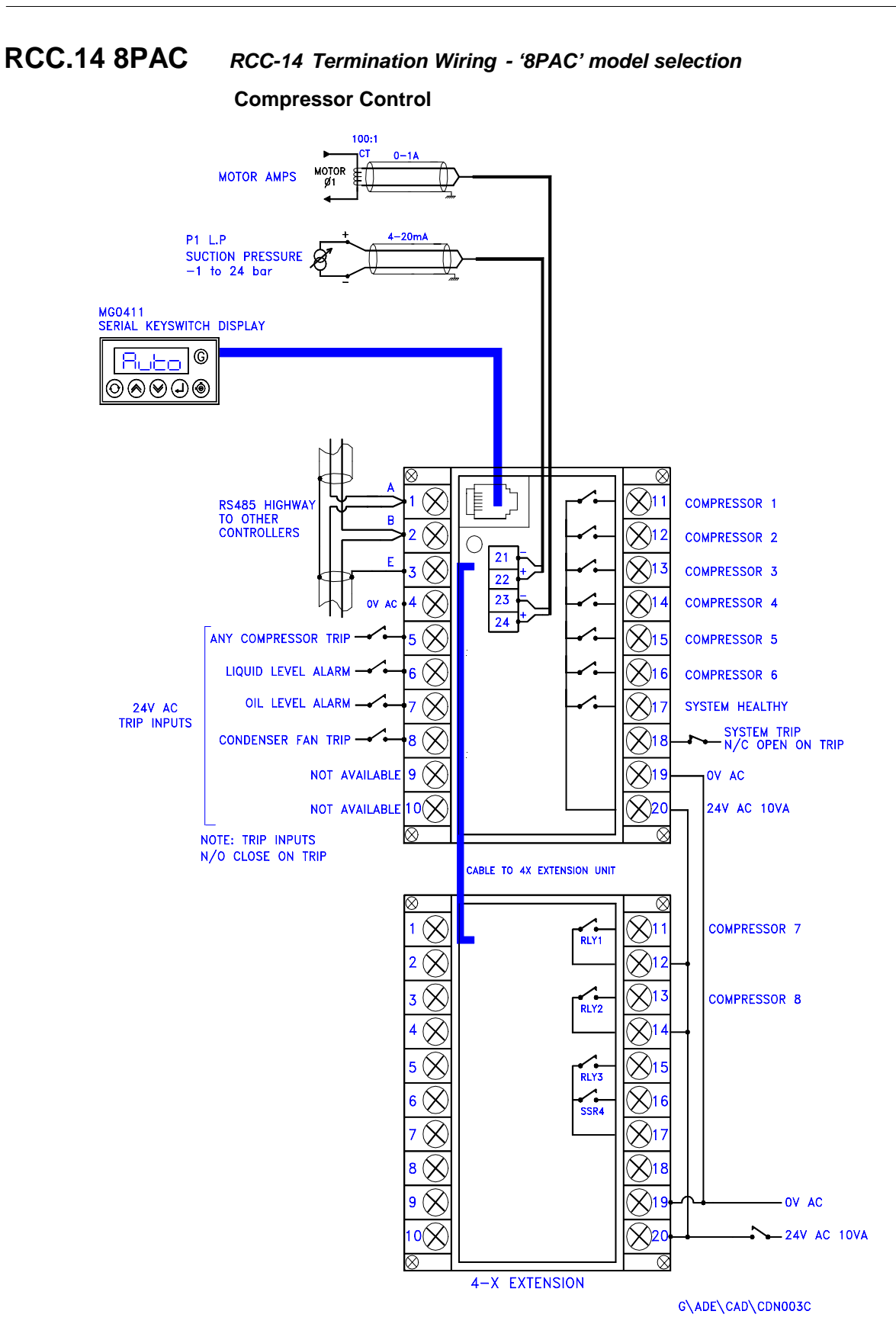

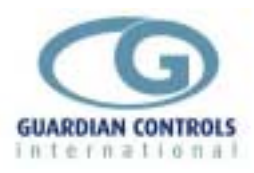

#### RCC.14 7FAN

#### RCC-14 '7FAN' Input/Output Signals

| 7FAN                         |                            |           |               |
|------------------------------|----------------------------|-----------|---------------|
| Analogue Inputs              |                            |           |               |
| P6                           | Discharge Pressure         | 4 to 20ma | 1 to 24 bar g |
| Digital Inputs (230 / 24Vac) |                            |           |               |
| Trip 1 to Trip 5             | Fan-1 to Fan-5 Overload    |           |               |
| Trip Input                   | System Trip                |           |               |
| Digital Input (24Vac)        |                            |           |               |
| Trip 1 to Trip 5             | OFF Input / Fan 6 Overload |           |               |
| Relay Outputs (5 amp 230 / 2 |                            |           |               |
| R1 to R6                     | Condenser Control 1 to 6   |           |               |
| SSR7                         | Condenser Motor            |           |               |
|                              | (no overload)              |           |               |

#### RCC-14 Termination Wiring - '7FAN' model selection Condenser Control

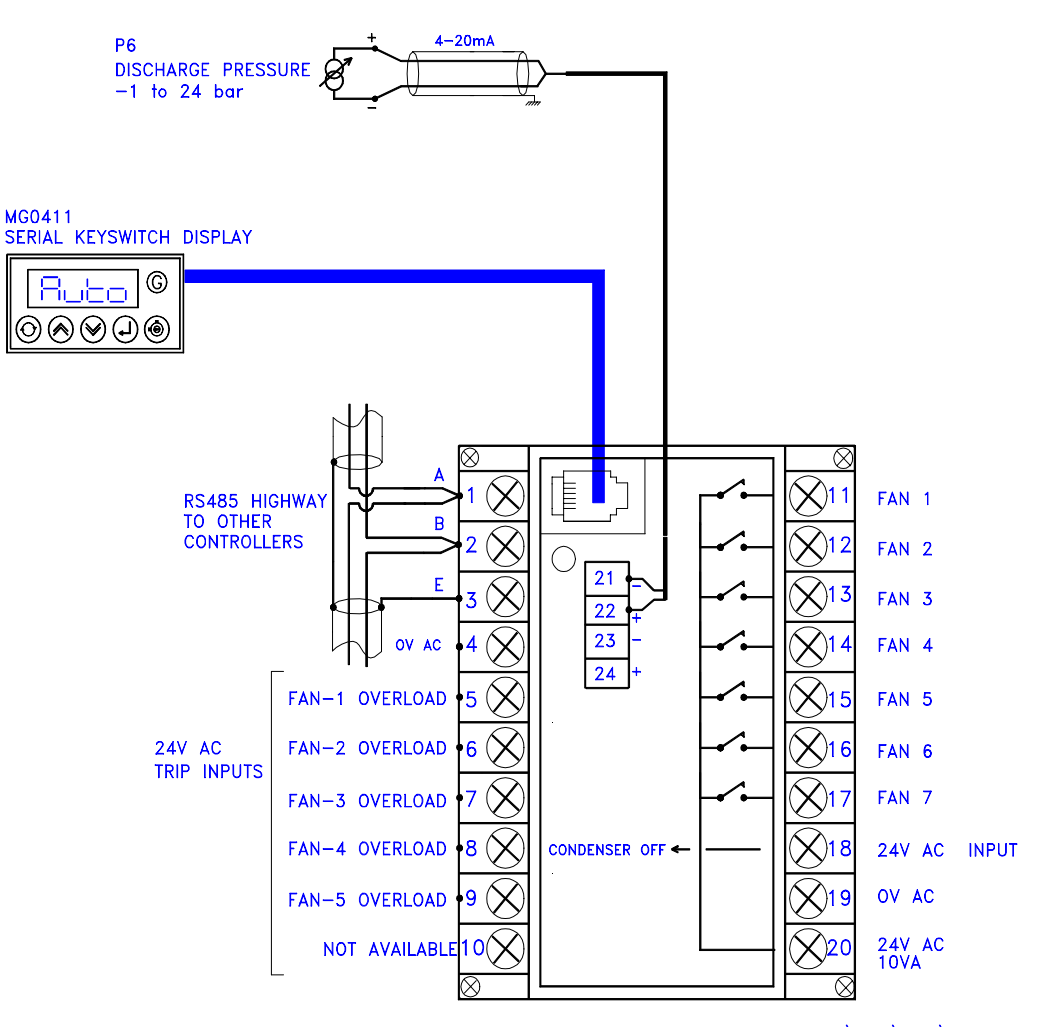

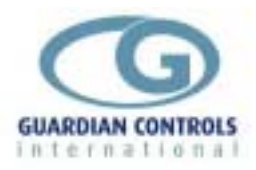

# **OPERATION**

The SKD.9 Keyswitch display provides a display at the control panel of:

Compressor suction pressure Condenser discharge pressure.

Display of other temperatures pressures etc by pressing 'next' @ button,

the values displayed depend on the unit model selected.

The keyswitch. Is not used on the RCC14

Passcode protected setup of controller setpoints, timers and limits.

Alarms and trips are reset by pressing accept

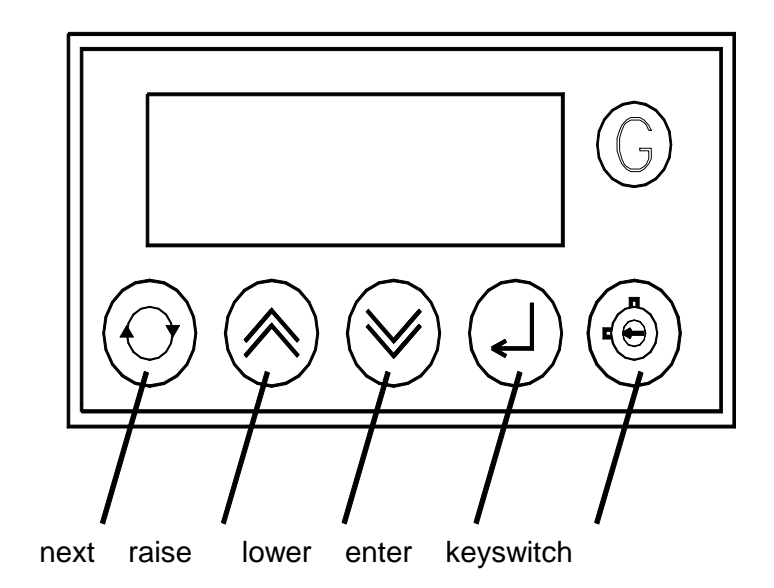

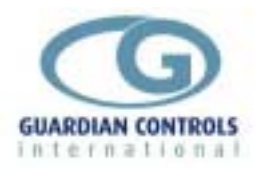

# **DISPLAY INDICATIONS**

#### **Compressor Displays**

The following displays are available by repeatedly pressing @ Value displays are alternated with an identification Tag (ie 'Suct') which is displayed for a quarter time:-All pressures are followed by 'b' to denote bar guage

| Тад  | Value  |                                                                                          |
|------|--------|------------------------------------------------------------------------------------------|
| Suct | =2. 3b | Suction pressure (-1 to 24barG)                                                          |
| LoAd | =125   | Total pack amps                                                                          |
| CAP= | =100   | Total Pack Capacity % (0 to 100 %) (capacity raise/lower operative in HAnd control mode) |
| S-uP | =3.5   | Stage up timer count                                                                     |
| S-dn | =0.3   | Stage down timer count                                                                   |
|      | Auto   | Pack Auto control mode (press 'accept')                                                  |
|      | OFF=   | Pack OFF control mode (press 'accept')                                                   |
|      | hAnd   | HANd control mode (press 'accept')<br>(enables raise/lower buttons)                      |
| CPrS | 1=11   | Compressor motors running status                                                         |
| triP | ==11   | Motor trip status                                                                        |
| CSEt |        | Request compressor parameter change                                                      |
| FAnS |        | Press 'accept' to display discharge                                                      |

CONDENSER FAN DISPLAYS MAY ALSO BE SELECTED BY PRESSING 'Lower' with 'Suct' on display

COMPRESSOR SETTINGS MAY ALSO BE SELECTED BY PRESSING 'Raise' with 'Suct' on display

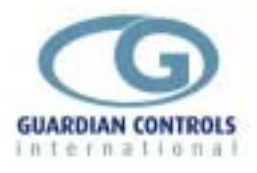

| Default I<br>The defa | Displays<br>ault suction pres | ssure disp $=2$ . | ay<br>3b     | Suction pressure (-1 to 24barG)   |
|-----------------------|-------------------------------|-------------------|--------------|-----------------------------------|
| is during             | AUTO or resta                 | irt someti<br>888 | mes rep<br>8 | laced by<br>During restart        |
|                       |                               | 6PA               | C            | Unit model configuration selected |
|                       |                               | u1.               | 1A           | (Software version)                |
|                       |                               | -OF               | F            | If unit selected OFF              |
|                       |                               | HAn               | d            | If unit selected hand control     |
| :                     | =PC=                          | FAi               | L            | if RS485 comms watchdog fail      |

### **TRIPS AND ALARMS**

#### PACK AND COMPRESSOR SAFETY TRIPS

Pack trips always de-energise the system healthy output, stop all motors or de-energise the fan relays.

ALL Trips are RESET locally by pressing the 'enter' button.

The last safety trip input detected is automatically displayed with a flashing alternative 'triP' message.

The 'next' button may always be used to view other displays.

Trip messages displayed depend on the unit model and the configuration selected.

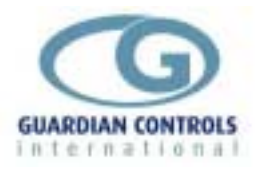

| Analogue Trips    |                                              |
|-------------------|----------------------------------------------|
| Suct =oc= FAI L   | Suction pressure open circuit (6PAC or 8PAC) |
| di Sc =oc= FAI L  | Discharge pressure open circuit (7FAN)       |
| Suct 10. 5 tri P  | Suction pressure high trip                   |
| di Sc 18. 6 tri P | Discharge pressure high trip                 |

#### **Digital Trips**

Safety Trip Messages from digital inputs include:-

SFtY tri P Pack Safety trip input removed

#### System Healthy Output

IF a pack Safety trip occurs or suction pressure or discharge pressure signal inputs detect an open circuit FAIL or exceed trip limits then the System Healthy output is removed.

#### ALARMS

#### Analogue Alarms

If the suction pressure, amps liquid level or superheat values go outside the high or low alarm limits then the appropriate value is displayed with a flashing alternative 'Hi' or 'Lo' alarm message.

| Suct -0. 8 ==Lo  | Suction Pressure Low alarm                |
|------------------|-------------------------------------------|
| Suct 10. 8 Hi == | Suction Pressure High alarm               |
| LoAd =120 Hi ==  | Motor Load High alarm - also unloads pack |

#### Digital Alarms

Digital alarm messages include:-

| Lo-A Leu=  | Digital input Low level liquid alarm       |
|------------|--------------------------------------------|
| SYSt Al r= | Digital system alarm ( i.e. oil Low level) |
| Fan= Al r= | Condenser Fan Alarm                        |

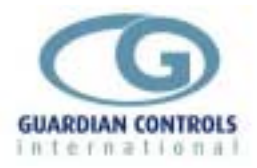

If the RCC20 unit is in 'Auto' mode and a valid status request has not been received for 60 seconds via the RS485 highway then a Watchdog timer 'PC/FAIL' message is displayed. This alarm is reset if 485 communications are restored or the AGT/SYS5/Locl/nonE is set to 'LocL' or 'nonE' in unit settings.

```
=PC= FAI L <sup>if RS485 comms watchdog fail</sup>
```

#### **MODE CHANGE Compressors**

Pressing 'next' until the pack mode selections are on display and then pressing 'enter' changes the pack mode to the new selection displayed.

| Auto | AUTO pack control mode with compressor control on suction pressure |
|------|--------------------------------------------------------------------|
| oFF= | -OFF = pack control stopped - (standby operation)                  |
| hAnd | hAnd = pack control in local manual operation                      |

#### Pack Capacity Manual

With the pack mode selected to HANd, the pack capacity can be increased or decreased by pressing 'raise' or 'lower' buttons when the pack capacity is on display.

? @: @ HAnd

@:@ CAP= ==50 /:/ ==75 ?

#### **GLOBAL RS485 COMMANDS**

IF all compressors are tripped or the unit is in 'OFF' mode and Trip Settings are 'CoFF' then a GLOBAL RS485 'OFF' command is sent to all case controllers on the same section of RS485 Highway to prevent liquid floodback.

A GLOBAL RS485 'AUTO' command is sent on restart, when trip 'reset' is pressed or when control mode is selected 'AUTO'.

A GLOBAL RS485 TIME synchronisation command is sent to all case controllers twice per day if Agt/SYS5/LocI/nonE protocol selected is 'LocL'

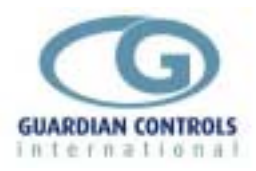

# **CONDENSER FAN DISPLAY (7FAN)**

The following displays are available by repeatedly pressing the 'next' button:-

| di Sc | 14.5 | Discharge pressure                                                                                 |
|-------|------|----------------------------------------------------------------------------------------------------|
| FAnS  | ===3 | Number of fans running<br>(No. of fans running changed by raise/lower<br>buttons if HANd selected) |
| dELY  | ==13 | Fan stage delay timer (secs)                                                                       |
| Auto  |      | Auto control mode (press 'accept')                                                                 |
| oFF=  |      | OFF control mode (press 'accept')                                                                  |
| hAnd  |      | Hand control mode (press 'accept')<br>(enables raise/lower buttons)                                |
| triP  | 11== | Fan trip status                                                                                    |
| FSEt  |      | Request parameter change for FANS (press accept & raise to PP05)                                   |

Return to compressor display

COMPRESSOR DISPLAYS MAY ALSO BE SELECTED BY PRESSING 'Lower' with 'Disc' on display

CONDENSER SETTINGS MAY ALSO BE SELECTED BY PRESSING 'Raise' with 'Disc' on display

#### HIGH DISCHARGE PRESSURE

If the discharge pressure goes outside the high alarm limit then the pressure value is displayed with a flashing alternative 'Hi' alarm message. The compressors are automatically unloaded to reduce the discharge pressure.

di Sc 10. 8b Hi ==  $^{\text{Discharge Pressure High alarm}}$ 

#### FAN OVERLOAD TRIPS

Any fan overload trip causes the default display to alternate the failed FAN no. with a 'triP' message.

FAn3

fan 3 trip input closed

tri P

**GUARDIAN RCC-14** 

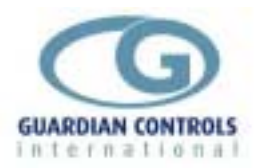

#### **MODE CHANGE**

Pressing 'next' until the condenser mode selections are on display and then pressing 'enter' changes the condenser mode to the new selection displayed.

| Auto | Auto Fan control mode with compressor control on discharge pressure |
|------|---------------------------------------------------------------------|
| oFF= | Fan control stopped                                                 |
| hAnd | Fan control in local manual operation                               |

#### FAN CAPACITY MANUAL

With the fan mode selected to 'HANd', the condenser capacity can be increased or decreased by pressing 'raise' or 'lower' buttons when the fan capacity is on display.

- @:@ HAnd ?
- @:@ CAP= ==50 /:/ ==75 ?

A maximum of seven fan stages (fans or valves) are sequenced up or down.

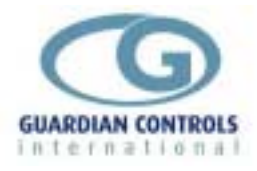

#### **USEFUL BUTTON SEQUENCES**

The following button sequences should prove useful during normal service operation

#### Reset ALARM or TRIP

diFF triP ? =2.4b

RESET

#### Change suction control setpoint and differential

| @:@ | SEt=   | ?   | PP00   | /:/ | PP05   |
|-----|--------|-----|--------|-----|--------|
| @:@ | cprs   | ?   |        |     |        |
| @:@ | c2. 0b | 1:1 | c2. 5b | ?   | c2. 5b |
| @   | cd01   | 1:1 | cd02   | ?   | cd02   |
| @:@ | End=   | ?   | =2.6b  | ?   |        |

#### **Check Unit Model**

| @:@ | SEt=  | ? | PP00  | 1:1       | PP05          | ?   |
|-----|-------|---|-------|-----------|---------------|-----|
| @:@ | Uni t | ? | 3PAC  | This unit | model is '3PA | NC' |
| @:@ | End=  | ? | =2.6b |           |               |     |

#### Select Stub, Case No and Address

e.g. setup unit for system 60, case 1, at address 180

| @:@ | SEt=  | ?   | PP00  | /:/ | PP05 |
|-----|-------|-----|-------|-----|------|
| @:@ | uni t | ?   |       |     |      |
| @:@ | Sn01  | /:/ | Sn60  | ?   | Sn60 |
| @   | Cn01  | ?   | Cn01  |     |      |
| @   | A001  | /:/ | A180  |     | A180 |
| @:@ | End/  | ?   | =2.6b |     |      |

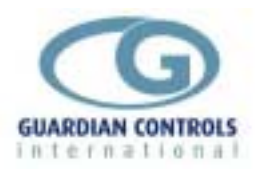

# **SETUP OPERATION**

Setup operation lasts for a maximum of 5 minutes after being activated by pressing ? with CSEt or FSEt on the display panel.

On entry to Setup passcode PP00 is displayed.

To change any settings passcode PP05, PP09 or PP11 must be first selected using

and ? pushbuttons.

If the correct passcode is not entered then setup values may be displayed but any attempted changes are ignored.

| Compressors | Condenser Fans | Settings Level | 2                                                                      |
|-------------|----------------|----------------|------------------------------------------------------------------------|
| CSEt        | FSEt           | CSEt           | Press?                                                                 |
| PP00        | PP00           | PP00           | Set passcode PP05, PP09 or<br>PP11 by using the<br>/ and < pushbuttons |
| PP05 ?      | PP05 ?         | PP11 menu page | Press?<br>30                                                           |
|             |                |                |                                                                        |

PP05 Compressor menu page 23

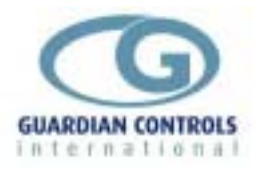

# Setup Functions (Normal) passcode 05

### PP05 Menu

Press @ to sequence through the following PP05 Menu selections:-

Press ? to select the displayed menu

#### Compressors

| Unit    | Uni t | Unit model setup RCC-14<br>Page 24       |
|---------|-------|------------------------------------------|
| CPRS    | CPrS  | Compressor setup<br>Page 24              |
| Delay   | dELY  | Compressor delay timers<br>Page 25       |
| Suction | Suct  | Suction pressure alarm levels<br>Page 25 |
| Trip    | triP  | Trip inputs and control<br>Page 25       |
| Size    | SI ZE | Compressor sizes<br>Page 26              |
| Load    | LOAd  | Amps high alarm<br>Page 26               |
| Test    | tESt  | Force relays on/off<br>Page 26           |
| End     | End=  | Return to suction pressure display       |

# Condenser Fans

| Cond  | Cond | Condenser configuration<br>Page 28   |
|-------|------|--------------------------------------|
| Fans  | FAnS | Fan control settings<br>Page 28      |
| Delay | dELY | Fan control delays<br>Page 29        |
| Fanp  | FAnP | Fan pressure Alarm Limits<br>Page 29 |
| End   | End= | Return to condenser pressure display |

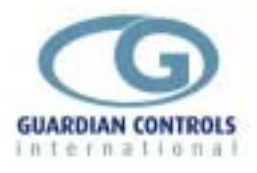

### **Compressor Settings**

| Unit<br>Uni t                  | Press @ to se                                   | equence through Setup selections                                                                                                    |
|--------------------------------|-------------------------------------------------|----------------------------------------------------------------------------------------------------|
|                                | Press / or ·                                    | < to change the settings                                                                                                    |
|                                | Press ? to ac                                   | ccept the settings                                                                                                    |
| Unit Model                     | YYYY                                            | YYYY = 6PAC - 6 pack compressor<br>7FAn - 7 fan condenser<br>8PAC - 8 pack compressor                                                                                          |
|                                | Std                                             | No selection RCC-14                                                                                                    |
| System number                  | Snnn                                            | nn = 1 - 255                                                                                                    |
| Monitor Address                | Annn                                            | nnn = 1 - 255<br>RCC-14 units require 12 addresses in sequence                                                                                                    |
| Comms protocol                 | ΥΥΥΥ                                            | YYYY = Agt - Autograph terminal PC<br>SYS5 - Woodley System 5<br>LocL - Local highway only<br>nonE - If 'Locl' or 'nonE' is selected the 'PC<br>FAIL' message is not displayed |
| CPrS<br>CPrs                   | Press @ to see<br>Press / or ~<br>Press ? to ac | equence through Setup selections < to change the settings ccept the settings                                                                                                   |
| Pack suction control setpoint  | c=2. 1                                          | n.n = -0.6 to 5.0                                                                                                    |
| Control deadband               | dbn. n                                          | nn = 0.1 to 1.0                                                                                                    |
| Satellite compressor selection | YYYY                                            | YYYY = SAtC<br>noSC - No satellites allowed on 6PAC or<br>8PAC                                                                                                    |
| Loading valve polarity         | YYYY                                            | YYYY = LPoS - Positive                                                                                                    |
| Fast response<br>deadband      | FbYY                                            | yy = 0.1 to 2.0                                                                                                    |
| Stage up control               | CAuu                                            | u = 0 - 9                                                                                                    |
| Stage down control             | CAdd                                            | dd = 0 - 9                                                                                                    |
|                                | u/d determines r<br>relation to amou            | rate of response when outside fast deadband with<br>nt of error from setpoint.                                                                                                 |

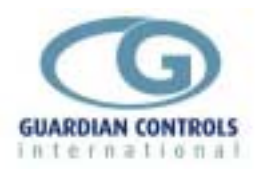

| dely<br>dely     | Press $@$ to sequence through Setup selections | s |
|------------------|------------------------------------------------|---|
|                  | Press $\prime$ or $<$ to change the settings   |   |
|                  | Press ? to accept the settings                 |   |
|                  | Control delays                                 |   |
| Starts per hour  | SHnn <sup>n = 2-15</sup>                       |   |
| Stage up delay   | Sun. n $^{n.n = 0.2 - 9.9 \text{ mins}}$       |   |
| Stage down delay | Sdn. n $n.n = 0.2 - 9.9 mins$                  |   |

| Suct<br>Suct                      | Press $@$ to sequence through Setup selections<br>Press $/$ or $<$ to change the settings |
|-----------------------------------|-------------------------------------------------------------------------------------------|
|                                   | Press ? to accept the settings                                                            |
| Suction pressure low alarm limit  | L=n. n $^{n.n = -1.0 \text{ to } 5.0}$                                                    |
| Suction pressure high alarm limit | Hnn. n <sup>nn.n = 0.0</sup> to 20.0                                                      |

| triP<br>tri P                                                           | Press $@$ to sequence through Setup selections |                                                                     |  |  |
|-------------------------------------------------------------------------|------------------------------------------------|---------------------------------------------------------------------|--|--|
| ••••                                                                    | Press / or <                                   | $\leq$ to change the settings                                       |  |  |
|                                                                         | Press ? to ac                                  | cept the settings                                                   |  |  |
| Number of trip inputs/compressor                                        | ntc1                                           | Always for RCC-14                                                   |  |  |
| GLOBAL-RS485<br>command action after<br>all compressors<br>trippped OFF | Сууу                                           | CoFF= Cases OFF on highway section<br>CnoA= Cases no Action on trip |  |  |

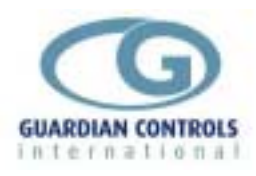

| SIZE<br>SI ZF                     | Press @ to see                                 | Setup selections                                               |                                 |  |  |  |
|-----------------------------------|------------------------------------------------|----------------------------------------------------------------|---------------------------------|--|--|--|
| 0122                              | Press / or <                                   | Press $/$ or $<$ to change the settings                        |                                 |  |  |  |
|                                   | Press ? to acc                                 | cept the settings                                              |                                 |  |  |  |
| Size 1st compressor               | 1Cnn                                           | nn = 1 - 99                                                    |                                 |  |  |  |
| Size 2nd compressor               | 2Cnn                                           | nn = 1 - 99                                                    |                                 |  |  |  |
| Size 6th compressor               | 6Cnn                                           | nn = 1 - 99                                                    |                                 |  |  |  |
| Size 8th compressor               | 8Cnn                                           | nn = 1 - 99<br>If fitted<br>Number of sizes<br>Size 0 means no | displayed depends on unit model |  |  |  |
| LOAd                              | Press $@$ to sequence through Setup selections |                                                                |                                 |  |  |  |
| LUAU                              | Press $/$ or $<$ to change the settings        |                                                                |                                 |  |  |  |
|                                   | Press ? to ac                                  | cept the settings                                              |                                 |  |  |  |
| High total current<br>alarm level | Hnnn                                           | nnn = 100 to 25                                                | 50                              |  |  |  |
| Low total current<br>alarm level  | Lnnn                                           | nnn = -0.1 to 9                                                | 9                               |  |  |  |
| tESt<br>tESt                      | Press@ to seq                                  | uence through the                                              | e relay selections              |  |  |  |
|                                   | Repeatedly pres                                | s ? to switch t                                                | he relays on and off            |  |  |  |
| Relay R1                          | 10FF                                           | 1=on                                                           | Compressor 1                    |  |  |  |
| Relay R2                          | 20FF                                           | 2=on                                                           | Compressor 2                    |  |  |  |
|                                   | et                                             | С                                                              |                                 |  |  |  |
| Relay R7                          | 70FF                                           | 7=on                                                           | System Healthy                  |  |  |  |
| Extension relay 1                 | A=on                                           | Aoff                                                           | Compressor 7                    |  |  |  |
| Extension relay 1                 | b=on                                           | boFF                                                           | Compressor 8                    |  |  |  |

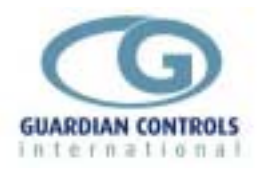

Page 27

End=

Exit settings change and return to default compressor display

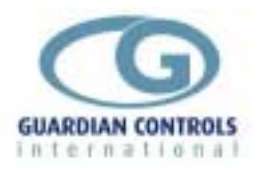

# **CONDENSER SETTINGS**

| Cond<br>Cond          | Press $@$ to sequence through Setup selections                                                              |  |  |  |
|-----------------------|----------------------------------------------------------------------------------------------------|--|--|--|
|                       | Press $I$ or $<$ to change the settings                                                                     |  |  |  |
|                       | Press ? to accept the settings                                                                              |  |  |  |
| Fan control selection | =YYY Y= Lin Linear Fan stage up stage down<br>(last on first off)<br>Spd Speed control, Not available RCC14 |  |  |  |
| Max. number of fans   | $Fn=n^{n=(0-7)}$                                                                                            |  |  |  |
| Trip input polarity   | tYYY = tnEG Negative<br>tPoS Positive                                                                       |  |  |  |

| FAnS<br>FAnS                 | Press @ to se                  | equence through Setup selections     |  |  |
|------------------------------|--------------------------------|--------------------------------------|--|--|
|                              | Press / or                     | < to change the settings             |  |  |
|                              | Press ? to accept the settings |                                      |  |  |
| Fan control setpoint         | Fan control setting<br>Fnn. n  | js<br>nn.n = 0 - 23.0                |  |  |
| Control deadband             | dbnn                           | nn = 0.1 - 5.0 (0.1 bar inc)         |  |  |
| Fast response<br>deadband    | FbYY                           | yy = 0.1 - 5.0 (0.1 bar)             |  |  |
| Stage up control algorithm   | FAuu                           | u = (0-9)                            |  |  |
| Stage down control algorithm | FAdd                           | d = (0-9)                            |  |  |
|                              | u/d determines                 | rate of response when outside fast d |  |  |

u/d determines rate of response when outside fast deadband with relation to amount of error from setpoint. Fau0 = not used.

FAu9 = fastest fan response.

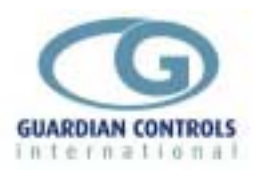

| dely<br>dely    | Press $@$ to sequence through Setup selections   |
|-----------------|--------------------------------------------------|
|                 | Press $\prime$ or $<$ to change the settings     |
|                 | Press ? to accept the settings                   |
| Fan stage delay | Fan control delays $nn = 0.1 - 3.0 \text{ mins}$ |

| FAnP<br>FAnP                         | Press $@$ to sequence through Setup selections |
|--------------------------------------|------------------------------------------------|
|                                      | Press $\prime$ or $<$ to change the settings   |
|                                      | Press $\ref{eq: Press}$ to accept the settings |
|                                      | Fan pressure Alarm Limits                      |
| Discharge pressure<br>Hi-alarm limit | Hnn. n <sup>nn.n = 0.0 - 23.0</sup>            |
| Discharge pressure<br>Hi-trip limit  | tnn. n <sup>nn.n = 0.0 - 23.0</sup>            |
|                                      |                                                |

End = Return to condenser pressure display

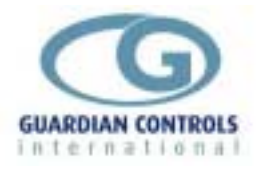

# PP11 Menu - SETTINGS LEVEL 2

#### COMPRESSORS

| rtc<br>rtc=       | Press @ to se   | quence through Setup selections |
|-------------------|-----------------|---------------------------------|
|                   | Press / or <    | < to change the settings        |
|                   | Press ? to ac   | cept the settings               |
|                   | Real Time Clock |                                 |
| real time hours   | rhnn            | nn = 0 - 23 hours               |
| real time minutes | rtnn            | nn = 0 - 59 minutes             |

| SCAL | Press $@$ to sequence through Setup selections |
|------|------------------------------------------------|
|      | Press $/$ or $<$ to change the settings        |
|      | Press ? to accept the settings                 |
|      | Transducer scaling                             |
|      | L-n. n <sup>4ma value bar gauge</sup>          |
|      | Hnn. n <sup>20ma value bar gauge</sup>         |

| ClrH<br>CLrH | Press $@$ to sequence through the Setup selections |
|--------------|----------------------------------------------------|
|              | Press ? to clear all compressor hours run          |

| End  |                                    |
|------|------------------------------------|
| End= | Exit settings change               |
|      | Return to suction pressure display |

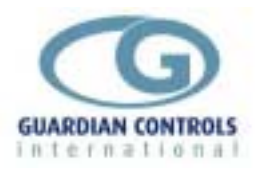

# COMMUNICATIONS

Communication facilities are available for interrogation of temperatures, status and modification / display of setpoints, limits and timeclock settings. All communication is via a daisy chain RS485 link which connects all GUARDIAN controllers units in series.

Communication commands and replies are checked for parity and block length and automatically re-transmit if errors are detected.

Each GUARDIAN controller has a unique unit number address UU/u which is used to select the appropriate unit for interrogation or modification.

UU is stub no. 1-80 u is case / coldstore number 1-3. i.e. case 3 stub 56 has address 56/3 and coldstore stub 45 has address 45/1

Some communication commands may use 'wildcard' stub number 99 and 'wildcard' case number 9 to access all stubs on the highway or all cases in a stub.

GUARDIAN controllers are inactive until they are addressed.

When the organisation of commands on the RS485 highway is under the control of a Woodley Mk V then GUARDIAN units only accept status requests which transmit case, discharge and return air temperatures and defrost status.

GUARDIAN Autograph or RM-256 Refrigeration Monitor Communication commands available are:-

- a) Transmit Unit Status which replies with command plus stub status & case temperature
- b) Transmit Values which replies with stub address plus latest signed temperature values, time, trip states, relay states and internal status
- c) Transmit Setpoints which replies with setpoints and limits. System Sn and unit Addresses Axxx may not be changed via the RS485 serial link
- d) Receive setpoints with new setpoint values

e) Receive Time and Date with new hours and minutes, day, month and year for real time clock

- f) Initiate/Terminate a hot gas or off-cycle defrost
- g) ON auto / FANS only / case OFF selection for case cleaning

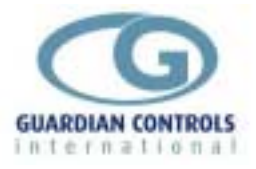

### **AUTOGRAPH DISPLAYS**

#### **RCC20 6PAC Displays**

#### **RCC-14 6PAC Compressor detail**

| [Microm<br>Coles Fremantle<br>Unitname<br>3 M.T. RACK C | Electronics -<br>Com<br>statusS | Guardian AutoG<br>pressor Detail<br>UCTIONSETP<br>3.2 3 | raph Termina<br>23:33<br>OINTDIS<br>.0 14.3 | l v5.0f]<br>2:26 Mon Apr 23<br>CHARGECAPAC<br>3 50.0 | B 1997<br>ITY |
|---------------------------------------------------------|---------------------------------|---------------------------------------------------------|---------------------------------------------|------------------------------------------------------|---------------|
| RCC20 6-PAC<br>Compressor 1                             | mode<br>Local<br>Motor<br>off   | Kwh Y⁄day<br>1359<br>Safety Trip<br>off                 | Kwh 1/2 Hr<br>13.0<br>Run Hours<br>3585     | Capacity %<br>50.0<br>Wait Timer<br>0.0              |               |
| COMPRESSOR 2<br>COMPRESSOR 3                            | off                             | off<br>off                                              | 3585<br>3585                                | 0.0<br>27.0                                          |               |
| COMPRESSOR 4                                            | on                              | off                                                     | 3584                                        | 0.0                                                  |               |
| Inputs                                                  | 0il Level                       | Liquid Level<br>61.0                                    | Mains Safte                                 | y                                                    |               |
| F1<br>FindComp                                          |                                 |                                                         |                                             | F9<br>NextComp                                       | F10<br>Done   |

#### **RCC-14 6PAC Compressor SetpointsI**

| ion Apr | r 28   | 1997                    |
|---------|--------|-------------------------|
| •       | _      |                         |
|         |        | '                       |
|         |        | ļ                       |
|         |        |                         |
|         |        |                         |
|         |        |                         |
|         |        | ļ                       |
|         |        | ļ                       |
|         |        | ļ                       |
|         |        | ļ                       |
|         |        | ļ                       |
|         |        |                         |
|         |        |                         |
|         |        |                         |
|         |        |                         |
|         |        |                         |
|         |        |                         |
|         |        |                         |
|         |        |                         |
|         | E      | 10                      |
|         | D      | one                     |
| =       | on Hpr | оп нрт 28<br><br>F<br>D |

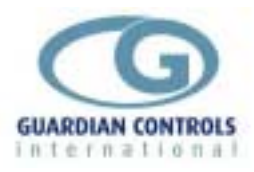

### RCC-14 6PAC Limits Page 1

|                                                                                                    | ics - Gua                        | ardian A                                                                                                    | utoGraph                                                                    | Terminal                                                                | v5.0f]=                                                                 |                                 |                                          |
|----------------------------------------------------------------------------------------------------|----------------------------------|----------------------------------------------------------------------------------------------------|-----------------------------------------------------------------------------|-------------------------------------------------------------------------|-------------------------------------------------------------------------|---------------------------------|------------------------------------------|
| Coles Fremantle                                                                                                    | Alarm 8                          | & Triv L                                                                                                    | imits                                                                       | 23:33                                                                   | :39 Mon                                                                 | Apr 28                          | 1997                                     |
| 3 M.T. RACK C -                                                                                                    | C4L1                             | 1 (inc S                                                                                                    | at-C)                                                                       |                                                                         |                                                                         | · · · · · ·                     |                                          |
| Value                                                                                                    | Alarm Đ=                         | =LowAlar                                                                                                    | m HiAla                                                                     | arm=Lou                                                                 | JTrip===                                                                | =HighTı                         | •in=                                     |
| 1 suction press 3.2                                                                                                    | 1                                | 0.0                                                                                                    | 8.                                                                          | .0 (                                                                    | 3.0                                                                     | 0.0                             | - <b>r</b>                               |
| 2 discharge press 14.1                                                                                                    |                                  |                                                                                                    | 20.                                                                         | ด                                                                       |                                                                         | 22.0                            |                                          |
| 3 n/f                                                                                                    |                                  |                                                                                                    |                                                                             |                                                                         |                                                                         |                                 |                                          |
| 4 liquid level 62.0                                                                                                    |                                  | 10.0                                                                                                    |                                                                             |                                                                         |                                                                         |                                 |                                          |
| 5 n/f                                                                                                    |                                  |                                                                                                    |                                                                             |                                                                         |                                                                         |                                 |                                          |
| 6 n/f                                                                                                    |                                  |                                                                                                    |                                                                             |                                                                         |                                                                         |                                 |                                          |
| 7 Pack Load 0.0                                                                                                    |                                  |                                                                                                    | 174                                                                         | Й                                                                       |                                                                         |                                 |                                          |
| 8 0.0                                                                                                    |                                  |                                                                                                    |                                                                             |                                                                         |                                                                         |                                 |                                          |
| 9 nack canacity 2 50.0                                                                                                    |                                  |                                                                                                    |                                                                             |                                                                         |                                                                         |                                 |                                          |
| INPUTS state                                                                                                    | Alarm Ï                          | tune mo                                                                                                    | de guard:                                                                   | 0                                                                       | ITPIITS =                                                               | == sta                          | ate =                                    |
| A off                                                                                                    | Î                                | 8 0                                                                                                    | า เกิน                                                                      | I Motor                                                                 | 1                                                                       |                                 | ĥff                                      |
| B Local Auto Sw. on                                                                                                    |                                  | Ř Ř                                                                                                    | й                                                                           | J Motor                                                                 | 2                                                                       | , i                             | ff                                       |
| C Oil Level                                                                                                    |                                  | 16 ดี                                                                                                    | 30                                                                          | K Motor                                                                 | 3                                                                       |                                 | nn                                       |
| D Liquid Level off                                                                                                    |                                  | <b>8</b> 3                                                                                                    | วัดไ                                                                        | L Motor                                                                 | 4                                                                       |                                 | 00                                       |
| IN DIGUIU DOVOI OII                                                                                                    |                                  |                                                                                                    |                                                                             |                                                                         |                                                                         |                                 |                                          |
| F Mains Safetu                                                                                                    |                                  | 13 3                                                                                                    | ัด                                                                          | M Motor                                                                 | ςÎ .                                                                    |                                 | vêt                                      |
| E Mains Safety<br>F                                                                                                    |                                  | 13 3 12 3                                                                                                    | ĕ                                                                           | M Motor                                                                 | 5                                                                       |                                 | off                                      |
| E Mains Safety<br>F<br>G                                                                                                    |                                  | 13 3<br>12 3<br>12 3                                                                                                    | 0<br>0<br>0                                                                 | M Motor                                                                 | 5<br>6<br>NHealth                                                       |                                 | off<br>off                               |
| E Mains Safety<br>F<br>G<br>H                                                                                                    |                                  | 13 3<br>12 3<br>12 3<br>12 3                                                                                                  | 0<br>0<br>5                                                                 | M Motor<br>N Motor<br>O Syster                                          | 5<br>6<br>n Health                                                      | y<br>y                          | off<br>off<br>on                         |
| E Mains Safety<br>F<br>G<br>H<br>= F1 F2 F3                                                                                                    |                                  | $     \begin{array}{cccc}       13 & 3 \\       12 & 3 \\       12 & 3 \\       12 & 3 \\       12 & 3 \\       \end{array} $ | 0<br>0<br>5<br>5                                                            | M Motor<br>N Motor<br>O Syster<br>P                                     | 5<br>6<br>n Health<br>F9                                                | y (                             | off<br>off<br>on<br>on<br>710 =          |
| E Mains Safety<br>F<br>G<br>H<br>= F1 F2 F3<br>FindPage Transfer Name                                                                           |                                  | 13 3<br>12 3<br>12 3<br>12 3<br>12 3                                                                                          | 6<br>0<br>5<br>F6<br>Set Limi                                               | M Motor<br>N Motor<br>O Syster<br>P<br>F7                               | 5<br>6<br>n Health<br>F9                                                | y<br>—— I<br>Page               | off<br>off<br>on<br>710 =                |
| E Mains Safety<br>F<br>G<br>H<br>= F1 F2 F3<br>FindPage Transfer Name                                                                           |                                  | 13 3<br>12 3<br>12 3<br>12 3<br>12 3                                                                                          | 0<br>0<br>5<br>F6<br>Set Limi                                               | M Motor<br>N Motor<br>O Syster<br>P F7<br>its Setu                      | 5<br>6<br>n Health<br>F9<br>up Next                                     | y<br>I<br>Page                  | off<br>off<br>on<br>F10 =<br>Done        |
| E Mains Safety<br>F<br>G<br>H<br>= F1 F2 F3<br>FindPage Transfer Name                                                                           |                                  | 13 3<br>12 3<br>12 3<br>12 3<br>12 3<br>4                                                                                     | 0<br>0<br>5<br>F6<br>Set Limi                                               | M Motor<br>N Motor<br>O Syster<br>P F7<br>its Set                       | 5<br>6<br>n Health<br>I F9<br>Ip Next                                   | y<br>I<br>Page                  | off<br>off<br>on<br>710 =<br>Done        |
| E Mains Safety<br>F<br>G<br>H<br>= F1 F2 F3<br>FindPage Transfer Name<br>RCC-14 6PAC Limits Page 2                                              |                                  | 13 3<br>12 3<br>12 3<br>12 3<br>12 3                                                                                          | 0<br>0<br>5<br>F6<br>Set Limi                                               | M Motor<br>N Motor<br>O Syster<br>P F7<br>its Setu                      | 5<br>6<br>n Health<br>==== F9<br>up Next                                | y<br>Page                       | off<br>off<br>on<br>710 =<br>Done        |
| E Mains Safety<br>F<br>G<br>H<br>= F1 F2 F3<br>FindPage Transfer Name<br>CC-14 6PAC Limits Page 2<br>[Microm Electron                           | ics - Gua                        | 13 3<br>12 3<br>12 3<br>12 3<br>12 3<br>                                                                                      | 0<br>0<br>5<br>F6<br>Set Limi                                               | M Motor<br>N Motor<br>O Syster<br>F7<br>its Setu                        | 5<br>6<br>m Health<br>.p F9<br>.p Next<br>v5.0f]=                       | y<br>Page                       | off<br>off<br>on<br>710 =<br>Done        |
| E Mains Safety<br>F<br>G<br>H<br>= F1 F2 F3<br>FindPage Transfer Name<br>CCC-14 6PAC Limits Page 2<br>Coles Fremantle                           | ics - Gua<br>Alarm 8             | 13 3<br>12 3<br>12 3<br>12 3<br>12 3<br>*<br>*                                                                                | 0<br>0<br>5<br>Set Limi<br>utoGraph<br>imits                                | M Motor<br>N Motor<br>O Syster<br>P<br>its Setu<br>Terminal<br>23:33    | 5<br>6<br>m Health<br>up Next<br>v5.0f]=<br>:48 Mon                     | y<br>Page 1<br>Page 2<br>Apr 28 | 0<br>0<br>0<br>10<br>10<br>1997          |
| E Mains Safety<br>F<br>G<br>H<br>FindPage Transfer Name<br>CCC-14 6PAC Limits Page 2<br>Coles Fremantle<br>3 M.T. RACK C -                      | ics - Gua<br>Alarm 8             | 13 3<br>12 3<br>12 3<br>12 3<br>12 3<br>*<br>*<br>*<br>*<br>*<br>*<br>*<br>*                                                  | 0<br>9<br>5<br>Set Limi<br>utoGraph<br>imits<br>Pack                        | M Motor<br>N Motor<br>O Syster<br>P F7<br>its Setu<br>Terminal<br>23:33 | 5<br>6<br>m Health<br>up Next<br>v5.0f]=<br>:48 Mon                     | y<br>Page<br>Apr 28             | 0<br>0<br>0<br>10<br>1997                |
| E Mains Safety<br>F<br>G<br>H<br>= F1 F2 F3<br>FindPage Transfer Name<br>CCC-14 6PAC Limits Page 2<br>Coles Fremantle<br>3 M.T. RACK C<br>Ualue | ics - Gua<br>Alarm 8<br>Alarm Đ= | 13 3<br>12 3<br>12 3<br>12 3<br>12 3<br>4<br>ardian A<br>& Trip L<br>C4L1<br>=LowAlar                                         | 0<br>9<br>5<br>Set Limi<br>Set Limi<br>utoGraph<br>imits<br>Pack<br>m=HiAla | M Motor<br>N Motor<br>O Syster<br>P F7<br>its Setu<br>Terminal<br>23:33 | 5<br>6<br>m Health<br>up F9<br>up Next<br>v5.0f]=<br>:48 Mon<br>vTrip== | y<br>Page<br>Apr 28             | 5ff<br>on<br>on<br>710 =<br>Done<br>1997 |

|      | 3 M.T. RACK C -            | C4L1           | Pack                                   |              | ····           |
|------|----------------------------|----------------|----------------------------------------|--------------|----------------|
| =    | Value Al                   | arm Ð=LovAları | n=HiAlarm                              |              | #lighTrip=     |
| 1    | 3.0                        |                |                                        |              |                |
| 2    | n/f                        | · · ·          |                                        |              |                |
| 3    | n/f                        |                |                                        |              |                |
| 4    | n/f                        |                |                                        |              |                |
| 5    | 0.0                        |                |                                        |              |                |
| 6    | 0.0                        | · · ·          |                                        | ••           |                |
| ľZ   | 0.0                        |                |                                        |              |                |
| ١ĸ   | 0.U                        |                |                                        |              |                |
| II A | Compressor Mode Local      | ···· ! ···     | ······································ |              |                |
| 112  | ==== INPUIS ===== State HI | arm I type_mod | ie_guara                               | = 001P01s =  | == state =     |
| 旧명   |                            | 12 0           |                                        |              | 110            |
| 2    |                            | 13 0           | ä II v                                 |              | off            |
| llň  |                            | 13 0           | ă II î                                 |              | off            |
| ΙĘ   |                            | 13 0           | ดีได้                                  |              | 000            |
| ΙĘ   |                            | 1 <u>1</u> 3 й | ă II N                                 |              | off            |
| llĜ  |                            | 1 <u>3</u> 0   | õ II ö                                 | Alarm        | off            |
| H    |                            | 1 <u>3</u> 0   | <u> </u>                               | TRIPPED LAMP | off            |
| =    | F1 === F2 === F3 ====      |                | — F6                                   | — F7 — F9    | <b>— F10</b> = |
| F    | indPage Transfer Name      |                | Set Limits                             | Setup Next   | Page Done      |

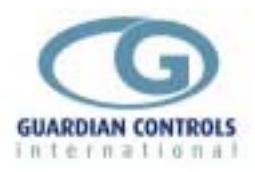

#### RCC-14 Motor Zone

|          | EMicrom Ele    | ectronics - | Guardia | n A   | utoGrap | oh Termin     | al v5.0f]     | f         |
|----------|----------------|-------------|---------|-------|---------|---------------|---------------|-----------|
| Coles    | Fremantle      | ZONE        | ALAKM   | LIM   | ITS     | 23            | 34:40 Mon Apr | · 28 1997 |
| 12 Ra    | ck-d           |             |         | _     |         |               |               |           |
| Pe       | oint           | Value_A     | ILARMI  | [ype] | _Mode   | _Setpoint     | _Diff/Dial0   | luard(m)_ |
| Temp.1   | Compr No.      | 2.0         |         | 0     | 3       | 0.0           | 0.0           | 0         |
| 2        |                | n/f         | - 11    | Ø     | 3       | 0.0           | 0.0           | 0         |
| 3        | Capacity       | 100.0       | - 11    | Ø     | Ø       | 0.0           | 0.0           | 0         |
| 4        | . ,            |             | - 11    | Ø     | Ø       | 0.0           | 0.0           | 0         |
| 5        | Hours Run      | 1520        | - 11    | Ø     | Ø       | 0.0           | 0.0           | ō I       |
| Ī        | Wait timer     | 26.0        | - 11    | Ō     | Ō       | 100.0         | 0.0           | ō I       |
| 1 2      |                | 6.0         | - 11    | Ō     | ā       | - <u>0</u> .0 | ดิด           | ā l       |
| 8        |                | 11.6        | - 11    | Ō     | Ō       | 11.6          | 11.6          | ēl        |
| <u>9</u> | Motor Mode     | Remote      | - 11    | Й     | Ā       | ี ดิ.ดิ       | ี ดี ดี       | ā l       |
| InnutÅ   |                | off         | - 11    | й     | ă       |               |               | ă I       |
| B        | H_P_Safetu     | off         | - 11    | й     | ă       |               |               | ă I       |
| l õ      | Oil diff Safet | tu off      | - 11    | й     | ž       |               |               | ă I       |
| l ň      | vii airi bare  | off         | - 11    | ă     | ž       |               |               | ă I       |
| រ ដ៍     | Quewload Safet |             | - 11    | ă     | ž       |               |               | ă I       |
|          | Quewheat Safe  | tu off      | - 11    | ă     | 2       |               |               | ă I       |
|          | overheat sale  |             | - 11    | ă     | 2       |               |               | a l       |
| 1 8      |                | - 110       | - 11    | 9     | 2       |               |               | 8         |
| н        |                | 011         |         | Ø     | 3       |               |               | <u>е</u>  |
| F1       | F2             | F3          | F4      |       |         |               | F9            | F10       |
| Edit     | Transfer       | Name/Addr   | Setun   |       |         |               | Next Page     | Done      |
|          |                |             |         |       |         |               |               |           |

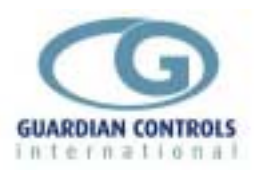

# Index

| Analogue Alarms               | 16   |
|-------------------------------|------|
| Analogue Trips                | 16   |
| Available Unit Models         | 9    |
| BUTTON OPERATION SHORTHAND.   | 6    |
| Check Unit Model              | .20  |
| COMMUNICATIONS                | 29   |
| Compressor Displays           | 14   |
| Compressor Settings           | 23   |
| CONDENSER FAN DISPLAY         | 18   |
| CONFIGURE UNIT MODEL, SYSTEM  | No   |
| & ADDRESS                     | 8    |
| Contents                      | 2    |
| Digital Alarms                | 16   |
| Digital Trips                 | 16   |
| Enter Passcode PP05           | 8    |
| FAN CAPACITY MANUAL           | 19   |
| FAN OVERLOAD TRIPS            | 18   |
| GENERAL SPECIFICATION         | 9    |
| Getting Started               | 4    |
| GLOBAL RS485 COMMANDS         | 17   |
| HARDWARE CONFIGURATION        |      |
| CHECKS                        | 6    |
| HIGH DISCHARGE PRESSURE       | 18   |
| Input/Output Signals          |      |
| 6PAC and 8PAC                 | 9    |
| 7FAN                          | 12   |
| MODE CHANGE 17                | , 19 |
| OPERATION                     | 13   |
| PACK AND COMPRESSOR SAFETY    |      |
| TRIPS                         | 15   |
| Pack Capacity Manual          | 17   |
| PC-FAIL ALARM                 | 17   |
| PP05 compressor menu settings |      |
| CPrs                          | 23   |
| dELY                          | 24   |
| LOAd                          | 25   |
|                               |      |

| SIZE                             | . 25         |
|----------------------------------|--------------|
| Suct                             | . 24         |
| test                             | . 25         |
| triP                             | . 24         |
| Unit                             | . 23         |
| PP05 condenser menu settings     |              |
| Cond                             | . 26         |
| dELY                             | . 27         |
| FAnP                             | . 27         |
| FAnS                             | . 26         |
| PP05 menu                        |              |
| Compressors                      | . 22         |
| Condenser fans                   | . 22         |
| PP05 Menu                        | . 22         |
| PP11 menu settings               |              |
| CLrH                             | . 28         |
| rtc                              | . 28         |
| SCAL                             | . 28         |
| RCC14 6PAC Displays              | . 30         |
| RCC-14 Termination Wiring        |              |
| 6PAC                             | . 10         |
| 7FAN                             | . 12         |
| 8PAC                             | . 11         |
| RS485 Communications             | 8            |
| Select Stub, Case No and Address | . 20         |
| Select System No and Address     | 8            |
|                                  | 8            |
| Setup Functions                  | 00           |
| (Normal) passcode U5             | . 22         |
|                                  | . Z1         |
|                                  | 4            |
| OPERATION                        | 4<br>16      |
|                                  | סו.<br>ס     |
|                                  | ອ<br>        |
| USLI UL DUTTUN SEQUENCES         | . <b>Z</b> U |

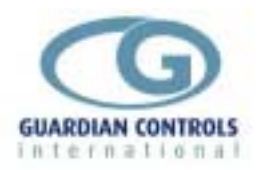

# **Setup / commissioning Parameters**

#### **PP05 Normal Menu Compressor Settings**

| 1.1 | !  | <u>ـــ</u> |
|-----|----|------------|
| U   | ni | t          |

|       |                                   | unit | ACTUAL<br>settings | Default setting | Min.<br>setting | Max.<br>setting |
|-------|-----------------------------------|------|--------------------|-----------------|-----------------|-----------------|
| Uni t | Model for                         |      |                    | 6PAC            | 6PAC            | 8PAC            |
|       | Control selection for CMC12 units |      |                    | Std.            | Std.            | rcL             |
|       | System number                     |      | Sn                 | Sn01            | Sn01            | S255            |
|       | Monitor Address                   |      | Α                  | A 01            | A 01            | A255            |
|       | Monitor Comms Protocol            |      |                    | Agt             | Agt             | nonE            |
|       | Oil Level Alarm Action            |      | Oil                | OilA            | OilA            | Oilt            |
|       |                                   |      |                    |                 |                 |                 |
| CPrS  | Pack suction control setpoint     | barg | с                  | c 0.0           | c-0.6           | c5.0            |
|       | Control deadband                  | barg | db                 | db0.1           | db0.1           | db1.0           |
|       | Satellite compressor selection    |      |                    | noSC            | noSC            | SAtC            |
|       | Loading valve polarity            |      |                    | Lneg            | Lneg            | LPoS            |
|       | Fast response deadband            | barg | Fb                 | Fb0.1           | Fb0.1           | Fb2.0           |
|       | Stage up control algorithm        |      | CAu                | CAu0            | CAu0            | CAu9            |
|       | Stage down control algorithm      |      | CAd                | CAd0            | CAd0            | CAd9            |
|       |                                   |      | [                  |                 |                 |                 |
| dELY  | Starts per hour                   |      | SH                 | SH12            | SH02            | SH15            |
|       | Stage up delay                    | mins | Su                 | Su0.2           | Su0.2           | Su9.9           |
|       | Stage down delay                  | mins | Sd                 | Sd0.2           | Sd0.2           | Sd9.9           |
|       | -                                 |      | ſ                  |                 |                 | -               |
| Suct  | Suction pressure low alarm limit  | barg | L                  | L-1.0           | L-1.0           | L 5.0           |
|       | Suction pressure high alarm limit | barg | Н                  | 15.0            | 0.0             | 20.0            |
|       |                                   |      |                    |                 | 1               |                 |
| triP  | Number of trips inputs/compressor |      |                    | ntc1            | ntc1            | ntc1            |
|       | GLOBAL RS485 command action       |      |                    | CnoA            | CoFF            | CnoA            |

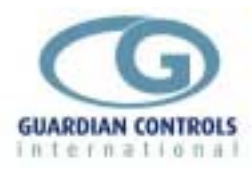

|       |                     | unit | ACTUAL settings | Default<br>setting | Min.<br>setting | Max.<br>setting |
|-------|---------------------|------|-----------------|--------------------|-----------------|-----------------|
| SI ZE | Size 1st compressor | %    | 1C              | 01                 | 00              | 99              |
|       | Size 2nd compressor | %    | 2C              | 01                 | 00              | 99              |
|       | Size 3rd compressor | %    | 3C              | 01                 | 00              | 99              |
|       | Size 4th compressor | %    | 4C              | 01                 | 00              | 99              |
|       | Size 5th compressor | %    | 5C              | 01                 | 00              | 99              |
|       | Size 6th compressor | %    | 6C              | 01                 | 00              | 99              |
|       | Size 7th compressor | %    | 7C              | 01                 | 00              | 99              |
|       | Size 8th compressor | %    | 8C              | 01                 | 00              | 99              |

| LOAd | High total current AMPS alarm level |     | Н | H100 | H100  | H250 |
|------|-------------------------------------|-----|---|------|-------|------|
|      | Low total current AMPS alarm level  | Amp | L | L 00 | L -01 | L 99 |

### PP05 Normal Menu Condenser Settings

| Cond | Fan control selection             |      |     | Lin   | Lin   | Lin   |
|------|-----------------------------------|------|-----|-------|-------|-------|
|      | Number of fans                    |      | Fn  | Fn00  | Fn00  | Fn07  |
|      | Trip input polarity               |      | t   | tPoS  | tnEg  | tPoS  |
|      |                                   |      |     |       |       |       |
| FanS | Fan control setpoint              | bar  | F   | F 0.5 | F 0.0 | F23.0 |
|      | Control deadband                  | bar  | db  | db0.1 | db0.1 | db5.0 |
|      | Fast response deadband            | bar  | Fb  | Fb0.1 | Fb0.1 | Fb5.0 |
|      | Fast response Algorithm up        | bar  | FAu | FAu0  | FAu0  | Fau9  |
|      | Fast response Algorithm down      | bar  | FAd | FAd0  | FAd0  | FAd9  |
|      |                                   |      |     |       |       |       |
| dELY | Fan stage delay                   | mins | Fd  | Fd0.1 | Fd0.1 | Fd3.0 |
|      |                                   |      |     |       |       |       |
| FanP | Discharge pressure Hi-alarm limit | bar  | Н   | H15.0 | 0.0   | 23.0  |
|      | Discharge pressure Hi-trip limit  | bar  | t   | t22.0 | 0.0   | 23.0  |

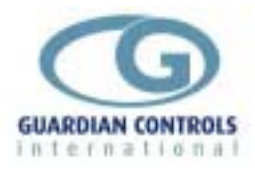

### PP11 Menu - Settings Level 2

#### Compressors

|      |                   | unit | ACTUAL settings | Default<br>setting | Min.<br>setting | Max.<br>setting |
|------|-------------------|------|-----------------|--------------------|-----------------|-----------------|
| rtc= | Real time hours   | Hrs  | rh              | rh00               | rh00            | rh23            |
|      | Real time minutes | mins | rt              | rt00               | rt00            | rt59            |

| SCAL |                                      |     |   |      |     |     |
|------|--------------------------------------|-----|---|------|-----|-----|
|      | Pressure Transducer 1 4ma bar gauge  | bar | L | L-01 | -13 | 242 |
|      | Pressure Transducer 1 20ma bar gauge | bar | Н | H24  | -13 | 242 |
|      |                                      |     |   |      |     |     |

| CLrH | Clear Compressor run hours to zero | SurE | if yes | enter | if not        |
|------|------------------------------------|------|--------|-------|---------------|
|      |                                    |      |        |       | press<br>next |